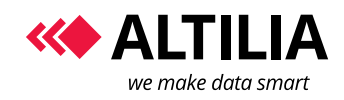

Manual

Page 1 of 6

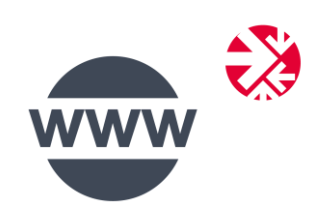

# WEB EXTRACTOR

Manual

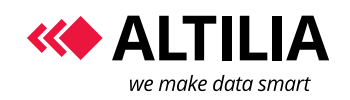

## TABLE OF CONTENTS

| 1 | AP  | P documentation        | 3 |
|---|-----|------------------------|---|
| _ | 1.1 | HOW IT WORKS           |   |
|   | 1.2 | Input data             | 4 |
|   | 1.3 | Output data            | 4 |
|   | 1.4 | Basic workflow example | 5 |
|   |     |                        |   |
| 2 | AP  | I documentation        | 6 |

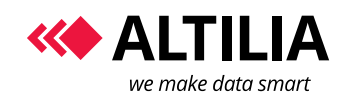

#### **WEB EXTRACTOR**

#### **1** APP DOCUMENTATION

#### 1.1 HOW IT WORKS

**Web Extractor APP** is an acquisition task that enables to extract information like product records, news, comments and other kind of information from web sites like e-commerce, online media and other web sites.

It requires as input one or more wep files properly created with the Web Extractor Modeler, an ALTILIA tool that enables to records action and rules for exploring a web site and its contents (see the Web Extractor Modeler User Guide to know more about this topic).

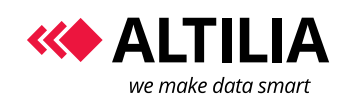

#### **WEB EXTRACTOR**

Manual

Page 4 of 6

## 1.2 INPUT DATA

This APP allows You:

Web Extractor Wep files

Parallelism degree 1 -

- to select one or more wep file that explain to MANTRA how and where capture data from a web site;
- ✓ specify the parallelism degree.

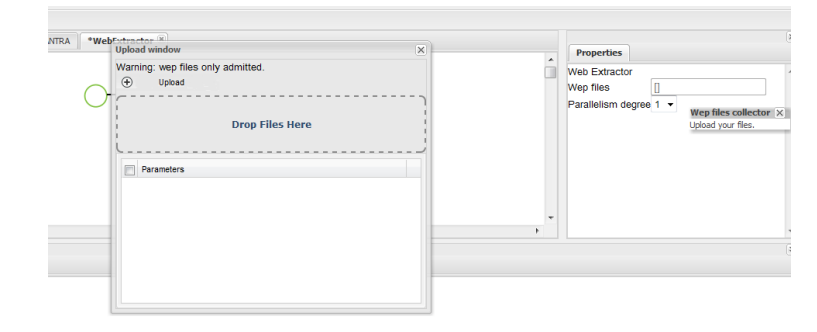

*Step 1 – click in the wep files field* 

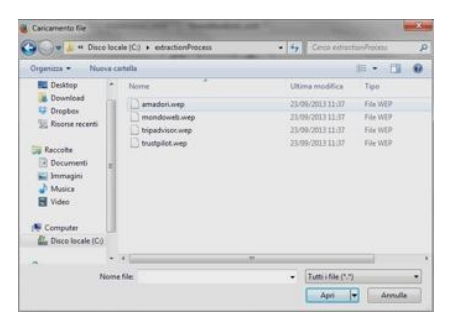

*Step 3 – selecting wep files* 

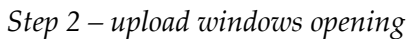

|    |                                                            | 1.00   | Web Extractor |               |    |
|----|------------------------------------------------------------|--------|---------------|---------------|----|
|    | Upload window                                              |        | X             |               |    |
|    | Warning: wep files only admitted.                          | Succes | amadori, weg  |               |    |
|    | (*) Upload                                                 |        |               | 1970000006606 | 22 |
|    | ( A                                                        |        |               |               |    |
|    | Dron Files Here                                            |        |               |               |    |
|    |                                                            |        |               |               |    |
| 0  | L                                                          |        |               |               |    |
| 0- | Parameters                                                 |        |               |               |    |
|    | guestin22c1e08e-M75-40a5-b61a-4/11b4bec842/weplanadori.wep |        |               |               |    |
|    |                                                            |        |               |               |    |
|    |                                                            |        |               |               |    |
|    |                                                            |        |               |               |    |
|    |                                                            |        |               |               |    |
|    |                                                            |        |               |               |    |

Step 4 – wep file selected

Figure 1 – how to select input data.

Once selected the wep files, you must select the parallelism degree.

## **1.3 OUTPUT DATA**

This APP gives back a set of variable elements; they depends on the wep files you are using.

Then isn't possible describe the output data in this user guide.

But as example, if you made a wep file that capture data about products of a web site, you can have as output fields having information on product name or description or price and so one.

Those output fields will be available for the APPs that follow the Web Extractor APP.

These APPs can be Sentiment-Extractor APP for Brand Reputation Analysis, or MANTRA Language APP for transforming semi-structured data coming from the Web Extractor APP in structured data on which to make subsequent analysis like price comparison (Price Intelligence Analysis as example).

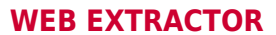

#### **1.4 BASIC WORKFLOW EXAMPLE**

Web Extractor needs some transformation and / or normalization APP after in the workflow that can process information captured, so you can create a flow as shown in the following figure left below.

In this example we have a market intelligence use case example, where APPs, starting from semi structured data, can compare product price from different web sites.

You can set input parameter and obtain the results by the to excel APP as shown in the following figure at the right side:

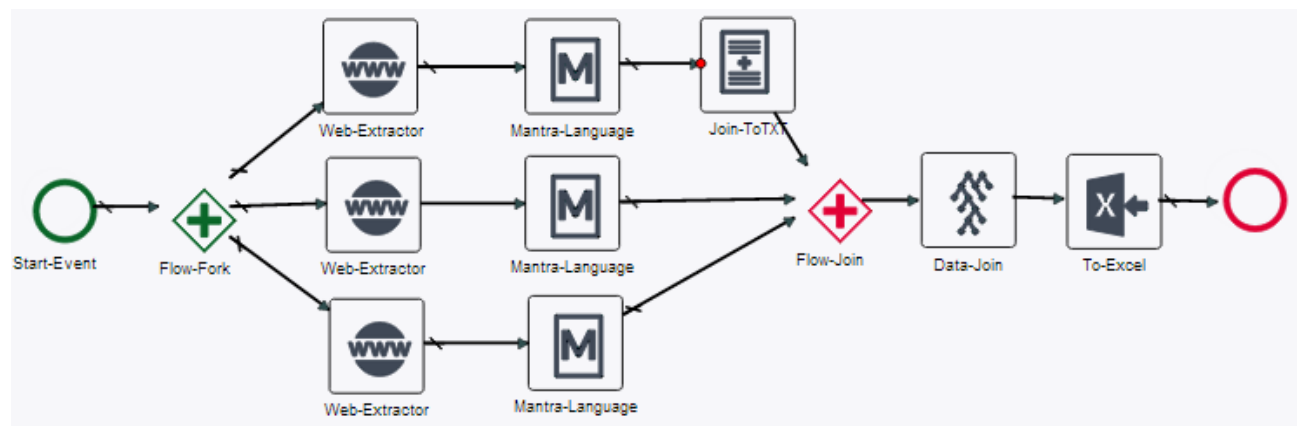

Figure 2 - web extractor workflow example.

| A            | 8          | C D                  | E            | F                                                |                                      | ö                           |                                       |
|--------------|------------|----------------------|--------------|--------------------------------------------------|--------------------------------------|-----------------------------|---------------------------------------|
| 1 marcalpr   | ice CodVan | CodArt EAN           | prezzoComp   | otito BATETIME RILEVAZIONE                       | e utiliprico                         |                             | urlCompetitor                         |
| 2 FUJFILM    | 16084967   | 100415680 45474101   | 31086 249.90 | 2013-09-12 05:53:05                              | http://www.aprice.it/fotocamara-     | digitali-FUJIFILM/d-2965156 | http://www.menclick.it/schede/tujif : |
| 3 FUUPEM     | 16218883   | f101251004 25474102  | 00119 75.88  | 2013-03-12 05:53:05                              | http://www.eprice.it/fotocamere-     | digitali-PUUIPILM/6-6070804 | http://www.msnclick.it/schede/tujf_   |
| 4 FILIFILM   | 16217485   | 101251052 35474102   | 00157 75 86  | 2013-03-12 05 53 05                              | http://www.eprice.it/fistucienses-   | dipitali-FiLUFILMAI-5070789 | http://www.comclick.it/schede/kpl     |
| 5 FUUFILM    | 2004343    | 100902000 45474102   | 02030 217 02 | 2013-03-12 03:42:07                              | http://www.eprice.it/fotocamere-     | digitali-FUJITUMid-4291205  | http://www.monclick.it/schede/tujf    |
| E FUJFILM    | 96262648   | 101251005 45474102   | 17063 75.88  | 2013-03-12 05:43:53                              | http://www.eprice.it/btocamere-      | dicitali FUJIFILM/d-5070785 | http://www.manclick.it/scheda/tuff    |
| / FUIFILM    | 162/3866   | 1010/6696 264/4102   | 22624 868.28 | 201                                              |                                      | Itali HUJHUMid 4622/09      | http://www.menslick.it/schode/tupt    |
| 8 FUJFILM    | 16283381   | 101161657 45474103   | 29370 56.79  | 201 The Exce                                     | Report shows                         | Itall-FUJIFILM/d-1798911    | http://www.menclick.it/schede/tuif    |
| 5 FUJFILM    | 16284082   | 101161941 25474102   | 29417 85.79  | 201                                              |                                      | itali-FUJPEM/d4798320       | http://www.monclick.it/schede/hjif    |
| 10 FILIFIM   | 96786553   | 101217978 45474102   | 32923 57 45  | 201 Structu                                      | ired product                         | itali-FLLIFILM61-4902185    | http://www.come.fr.h.it/schede/kgif   |
| 11 FUUFLM    | 96207234   | 101218505 35474102   | 33001 07.45  | 201 instance                                     | ac with prices                       | itali-FUJIFILMid-4903431    | http://www.monclick.it/schede/fuif    |
| 12 FUJFUM    | 96307204   | 101218509 45474102   | 30525 109.62 | 28 HISLANC                                       | es with prices                       | itali FUJIFILM/d-4983458    | http://www.menclick.it/schede/tust    |
| TS FUIFILM   | "16.JU/388 | 101218314 464/4102   | 91007 109.62 | 2012 201 202 20 20 20 20 20 20 20 20 20 20 20 20 |                                      | usitali FGJHLMid 498341/    | http://www.menclick.d/schedo/tust     |
| 14 FUJFLM    | XP60BL     | 101192520 45474103   | MD412 161.78 | 2013-09-12 05:49:53                              | http://www.aprice.it/btocamara-      | digitali-FUJIFILM/d-1983508 | http://www.menclick.it/schede/tuif    |
| 15 FURFILM   | XP80BL     | 101192520 25474102   | 40412 151.78 | 2013-03-12 05:43:53                              | http://www.eprice.it/fotocamere-     | dgtall/FUJPEMid-4983508     | http://www.menclick.it/schede/tojif   |
| 15 FILIFEM   | XPSDYF     | 101192111 45474102   | 40564 151 78 | 2013-09-12 05 49 53                              | http://www.eprice.ildfalationere-    | digitali-FULBFILM61-4983484 | http://www.mustick.d/schede/hgf       |
| 17 CANON     | 50450009   | 100572312 07145745   | 65835 276.02 | 2013-03-12 00:43:40                              | http://www.eprice.it/fotocamere-     | digitali-CANON/d-3252514    | http://www.monclick.it/schede/can     |
| 18 CANON     | 52498009   | 100985941 87145745   | 77739 552 46 | 2013-03-12 05:43:43                              | http://www.sprice.it/fotocamere-     | dicitali CANDN/5-4758440    | http://www.monclick.8/scheds/can      |
| 19 CANON     | 69009011   | 100946992 8/146746   | 30432 188.61 | 2013-09-12-05:44:23                              | http://www.eprice.it/fotecomera-     | 6 gitali C/MUN/6 4226821    | http://www.menclick.it/schedo/can     |
| 20 CANON     | 60258006   | 100544872 87146745   | 80937 246.64 | 2013-09-12 05:49:40                              | http://www.aprice.it/fotocamara-     | digitali-CANON/5-4172241    | http://www.menclick.it/schede/can     |
| 21 CANON     | 60288006   | 100544595 87145745   | 81019 246.64 | 2013-03-12 05:43:43                              | http://www.eprice.it/fotocamere-     | dgitali-CANON/54172195      | http://www.monclick.it/schede/carr    |
| 77 CANON     | 60315006   | 100544873 87145745   | 81057 246.64 | 2013-09-12 09 49 43                              | http://www.eprice.it/futucanera-     | digitali-CANON/3-4172203    | http://www.munclick.it/schedelcare    |
| 23 CANON     | 01450011   | 100540401 07145745   | 00753 324.37 | 2013-03-12 03:43:40                              | http://www.eprice.it/fotocamere-     | digitali-CANON/3-4172256    | http://www.monclick.it/schede/can     |
| 24 CANON     | 61508011   | 100548745 87145745   | 78507 143.15 | 2013-03-12 05:42:07                              | http://www.sprice.it/lotocamere-     | dicitali CANON/64204736     | http://www.menclick.it/schede/can     |
| 25 CAWON     | 61945099   | 100946994 8/146/46   | 30470 188.61 | 2013 09 12 05 49 25                              | http://www.eprice.it/totecamore-     | digitali C/MON/d 4229822    | http://www.menclick.it/schede/can     |
| 26 CANON     | 61958011   | 100545995 87145745   | 80517 176.88 | 2013-09-12 05:41:53                              | http://www.aprice.it/fotocamara-     | digitali-CANON/d-4174670    | http://www.menclick.h/schede/can      |
| 27 CANON     | 61968011   | 100546054 87145745   | 80655 188.61 | 2013-03-12 05:44 23                              | http://www.eprice.it/fotocamere-     | digitali-CANON/54174702     | http://www.monclick.it/schede/can     |
| 23 CANON     | 63539009   | 101057239 37145745   | 85311 180.13 | 2013-03-12 05 49 25                              | http://www.eprice.it/foliocentere-   | digitali-CANONAL4609566     | http://www.marscick.it.d/schede/s.am  |
| 29 CANON     | 63543087   | 101057240 07145749   | 0G370 99.70  | 2013-03-12 03:43:23                              | http://www.eprice.it/fotocamere-     | digitali-CANON/3-4503577    | http://www.monclick.it/schede/can     |
| 20.010480744 | E060GID4C  | Penerspean Street of | ANALS OF RC  | 1012031202120                                    | have the owners and it distances and | And all PARTIALLY PRESS.    | hits floore manufact divide dates     |

Figure 3 - the excel format of results.

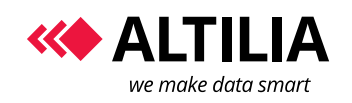

#### **WEB EXTRACTOR**

Manual

Page 6 of 6

### **2** API DOCUMENTATION

For information about how to use Article Extractor API in your application, send us a message to info@altiliagroup.com.